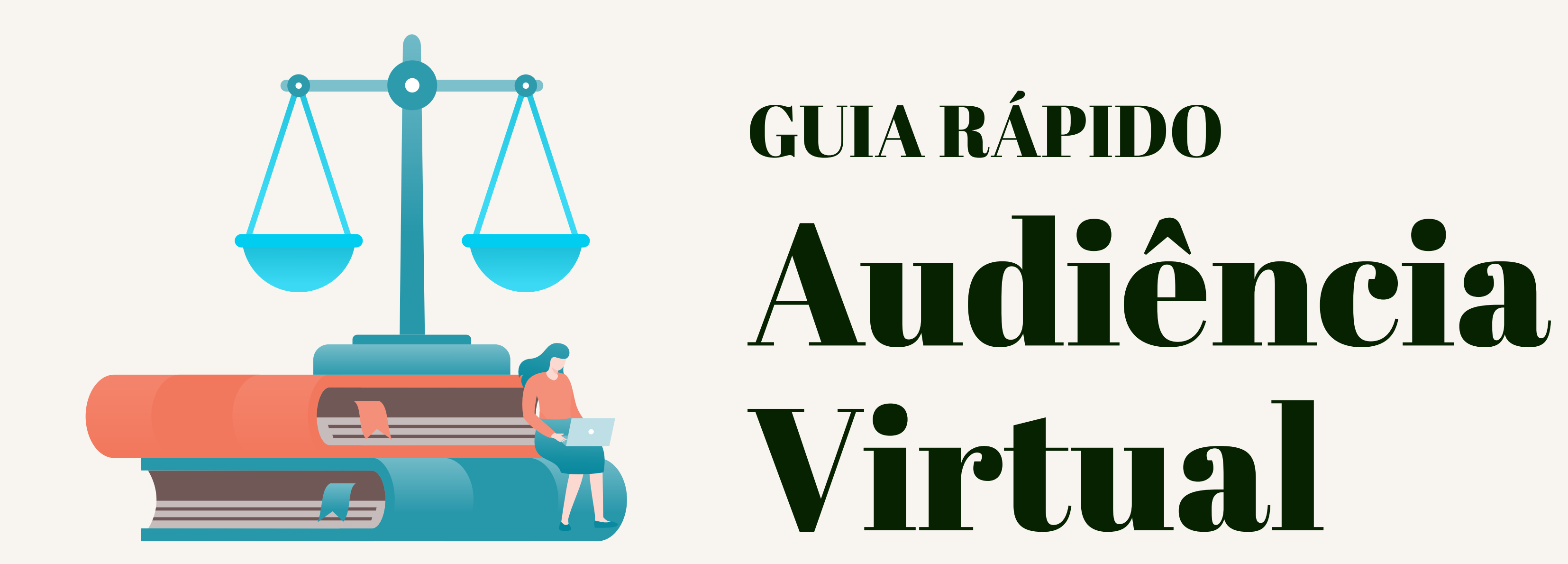

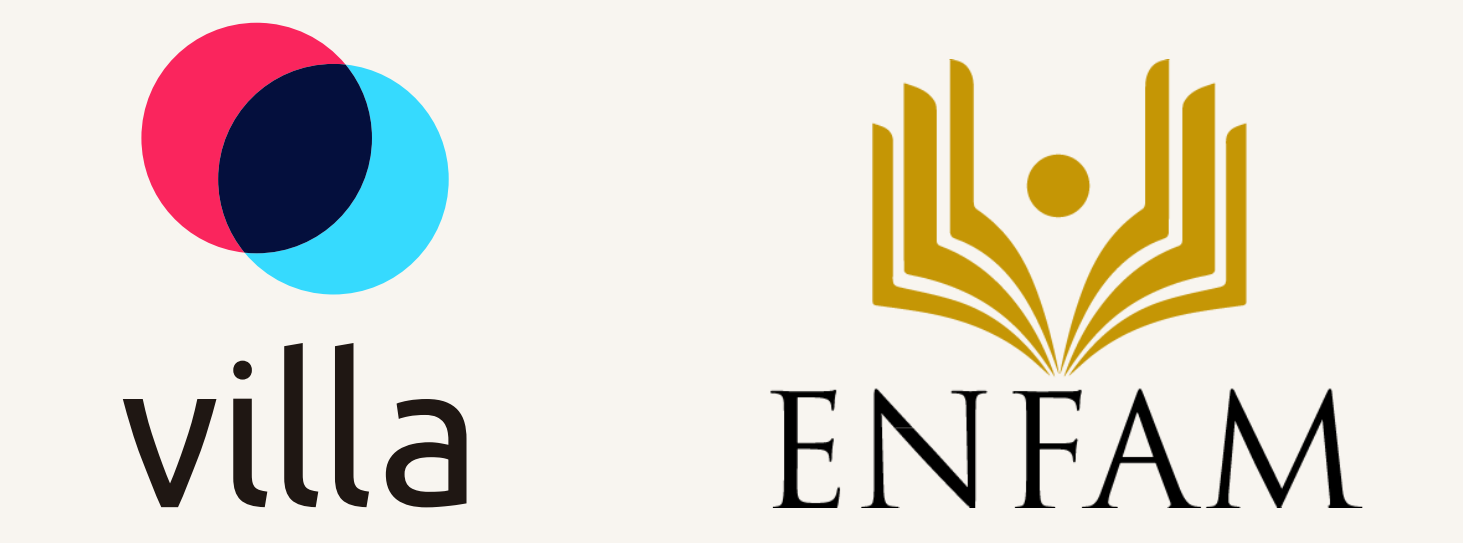

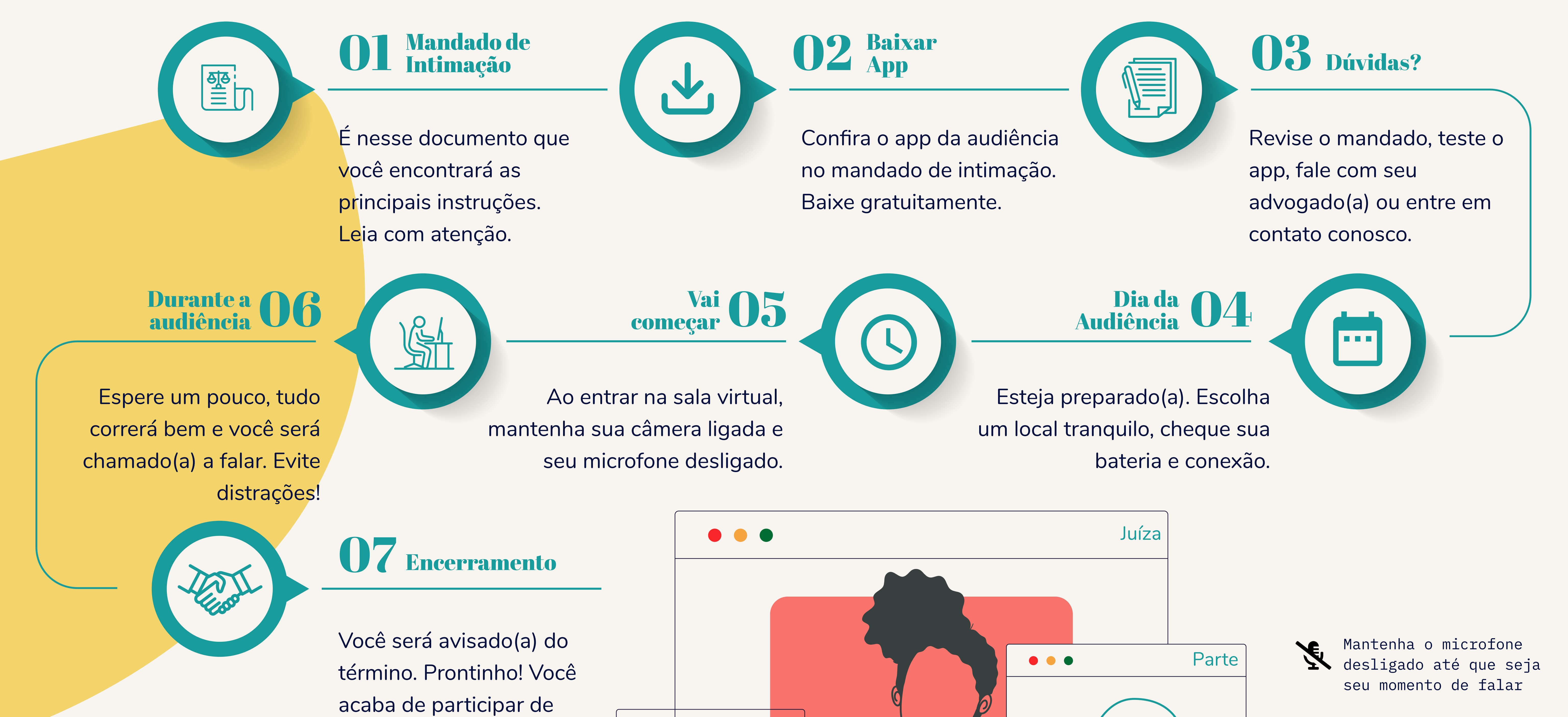

uma audiência virtual. :)

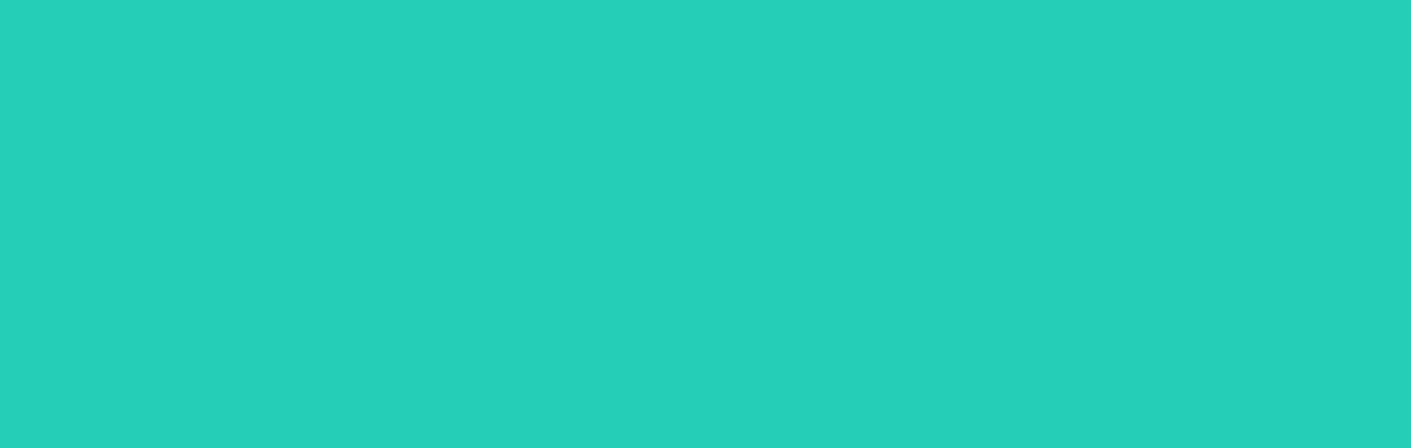

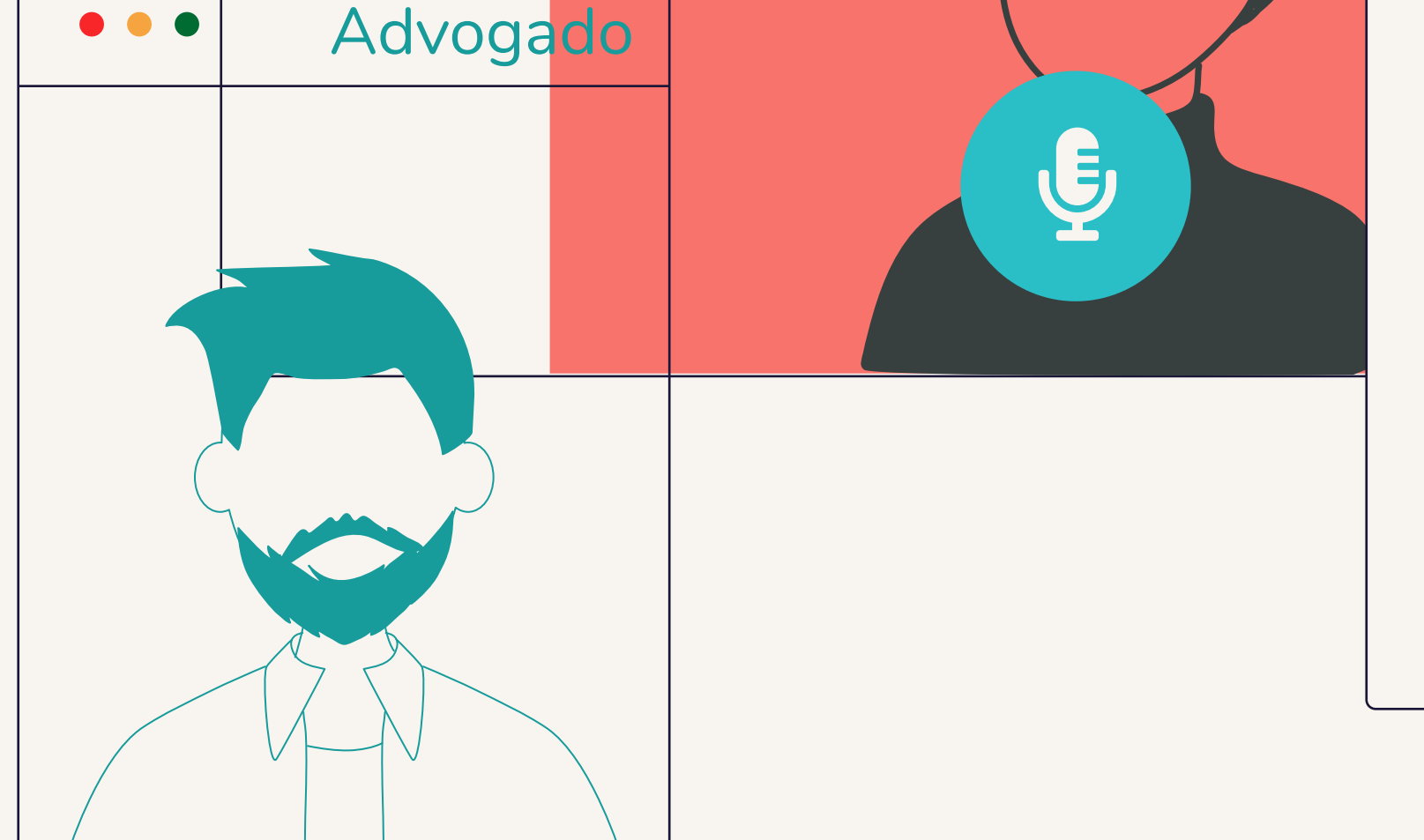

6

Mantenha sua câmera ligada durante toda a audiência

## Recomendações

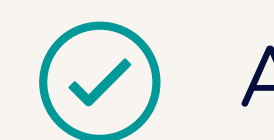

Anote dia e hora da sua audiência.

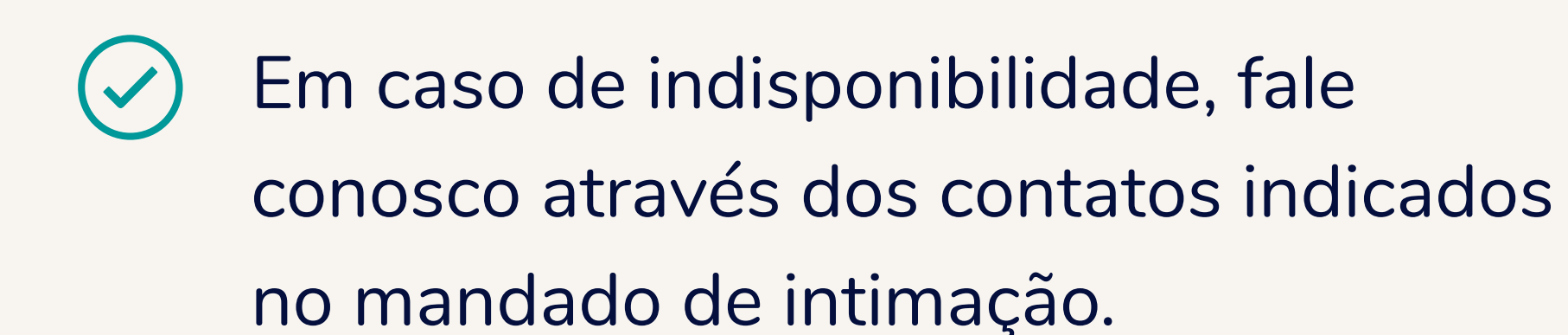

Alertas

Cuidado com barulhos e interrupções. X Avise as pessoas que você participará de uma audiência.

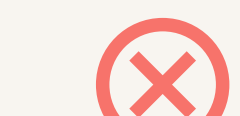

Não fumar e realizar refeições durante

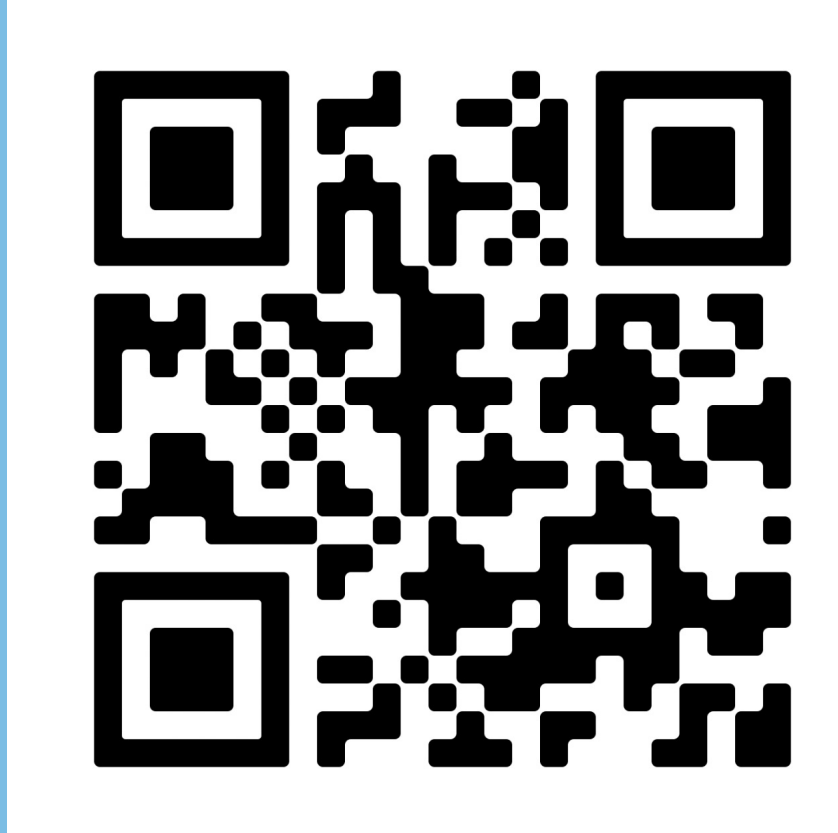

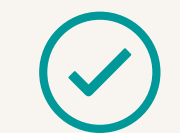

Lembre-se de testar o aplicativo, observe o seu enquadramento na

câmera e mantenha um carregador perto.

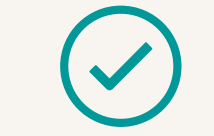

Mantenha em mãos um documento de identidade com foto.

as audiências. Seja cordial!

Você não precisa usar roupas formais, (X)mas é importante vestir-se de forma adequada.

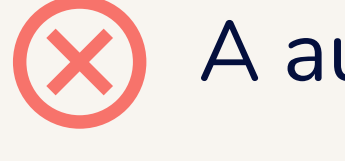

A audiência virtual é tão importante quanto a presencial.

Assista o vídeo com o passo a passo completo para audiências virtuais.

Ou acesse pelos links abaixo:  $\bigcirc$ Link

A justiça agradece sua participação